## Seattle Reach

## Start your self-care journey with a few simple steps:

1

2

3

Visit cityofseattle.limeade.com, scan the QR code, or search Limeade ONE in your app store. For the app, enter City of Seattle into the employer search field

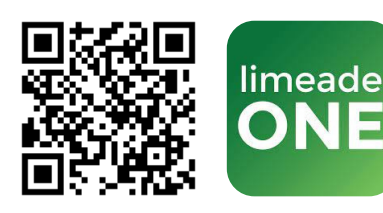

Click "Sign up" under the "Don't have an account?" section

## Enter the following information:

- City of Seattle Employee ID
- Last Name
- Date of Birth (MM/DD/YYYY)
- Select Find Account
- Provide an Email (personal or work, your preference) and Password
- Agree to the Terms of Service and **Privacy Policy**
- Select Register Account

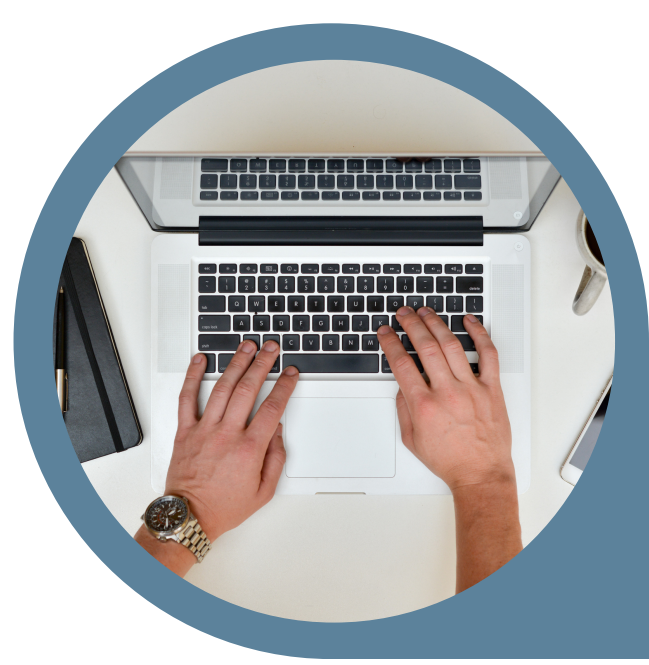

## **JOIN NOW**

seattle.gov/human-resources/benefits/

For more information

support@limeade.com

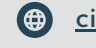